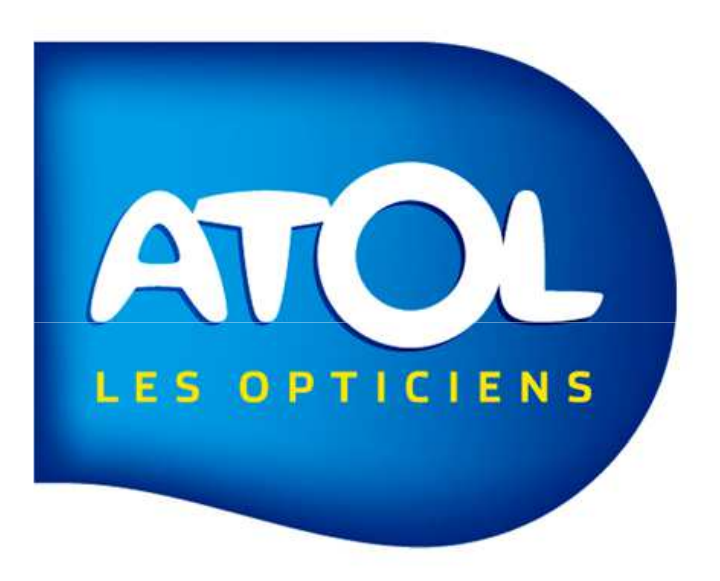

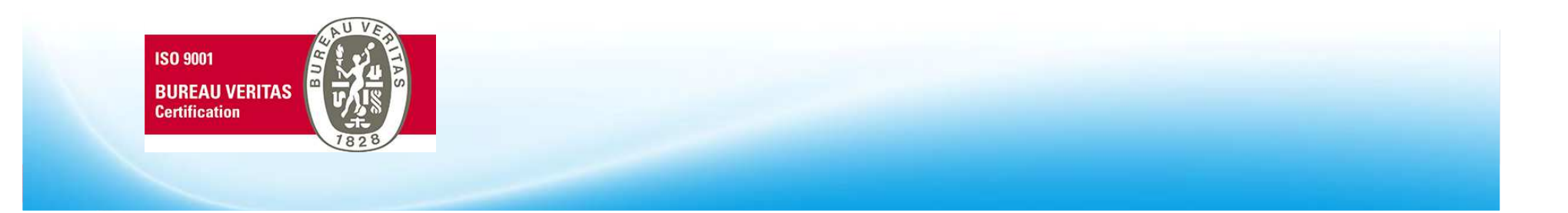

## Menu Opticien : Paramètres : Onglet Email/SMS

|                          | Paramètres généraux                                                                                                    |
|--------------------------|----------------------------------------------------------------------------------------------------|
|                          |                                                                                                    |
| 1) Indiquez votre        | Caisse Tiers payant Rétrocession                                                                                                    |
| adresse mail opticien et | Sécurité Email/SMS Info BDC Global Magasin physique Impressions Local EDI Structure juridique                                                                                                    |
| votre mot de passe.      | Renseigner les modes de contact nécessaire pour prévenir vos clients                                                                                                    |
|                          | Courriel :   Adresse email : m.lecat @opticien-atol.com Ex.: Pour p.martin@opticien-atol.com ⇒ p.martin   Adresse à partir de laquelle vos emails seront envoyés aux clients. Le client pourra vous répondre à cette adresse.   Mot de passe : •••••••   Le mot de passe de connexion à cette boîte aux lettres. Il est nécessaire pour que l'envoi du mail ne soit pas bloqué.   N° Port : 587   Ce port est utilisé pour l'envoi d'email. Ne modifier cette valeur qu'avec l'accord de la Hotline. |
|                          | SMS :<br>Numéro de téléphone : 0146114194<br>Ce n° de téléphone est transmis au client avec le SMS. Ainsi, il pourra vous répondre ou vous appeler.                                                                                                    |
| Attention, les paramé    | trages sont obligatoires pour pouvoir envoyer une commande par<br>email à un fournisseur.                                                                                                    |

LES OPTICIENS

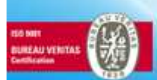

## Menu Opticien : Structure juridique et magasins

|                            | Structure Juridique                      | Magasin                                |
|----------------------------|------------------------------------------|----------------------------------------|
|                            | Raison Sociale                           | N° Adh N° Mag Nom                      |
|                            | ANTONY OF IC SAS                         | S333 / AIOLOFIICIENS                   |
|                            |                                          | . m                                    |
| idiquez l'email de votre   | Structure juridique                      |                                        |
| igasin au niveau de la     | Raison sociale ANTONY OPTIC SAS          |                                        |
| structure juridique.       | Nom commerc. ATOL OPTICIENS              |                                        |
|                            | Coordonnées contacts                     | Administratif                          |
|                            | Adresse 2 RUE DE LA RENAISSANCE          | No RC 481012300                        |
|                            | Complément                               | SIREN 481012300                        |
|                            | Quartier                                 | No NAF 4778A                           |
|                            | CP 92160 Etranger                        | No TVA IC FR2648101236700022           |
|                            | Ville ANTONY                             | Forme Jurid. SAS                       |
|                            | lays Ind.                                | Capital 100000 €                       |
|                            | Tél. 01.46.11.41.94                      | Responsable ANTONY OPTIC               |
|                            | Fax 01.46.11.49.21                       | Email Resp. support@opticiens-atol.com |
|                            | Email 🦰 support@opticiens-atol.com       | Membre centre de gestion               |
| Attention, les paramétrage | es sont obligatoires pour pouvoir envoye | r une commande par                     |

#### Menu Opticien : Structure juridique et magasins

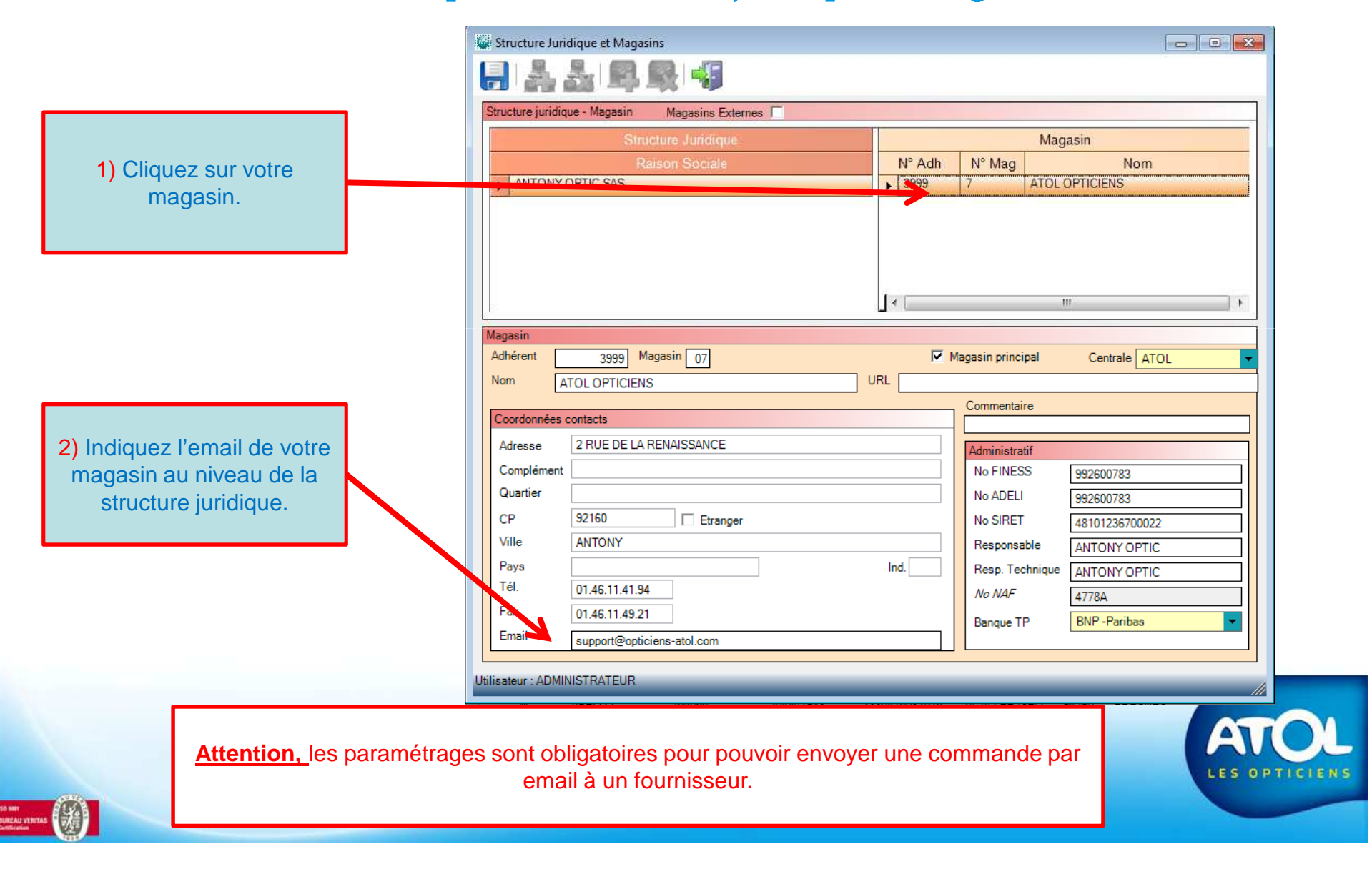

#### Menu Stock : Fournisseurs

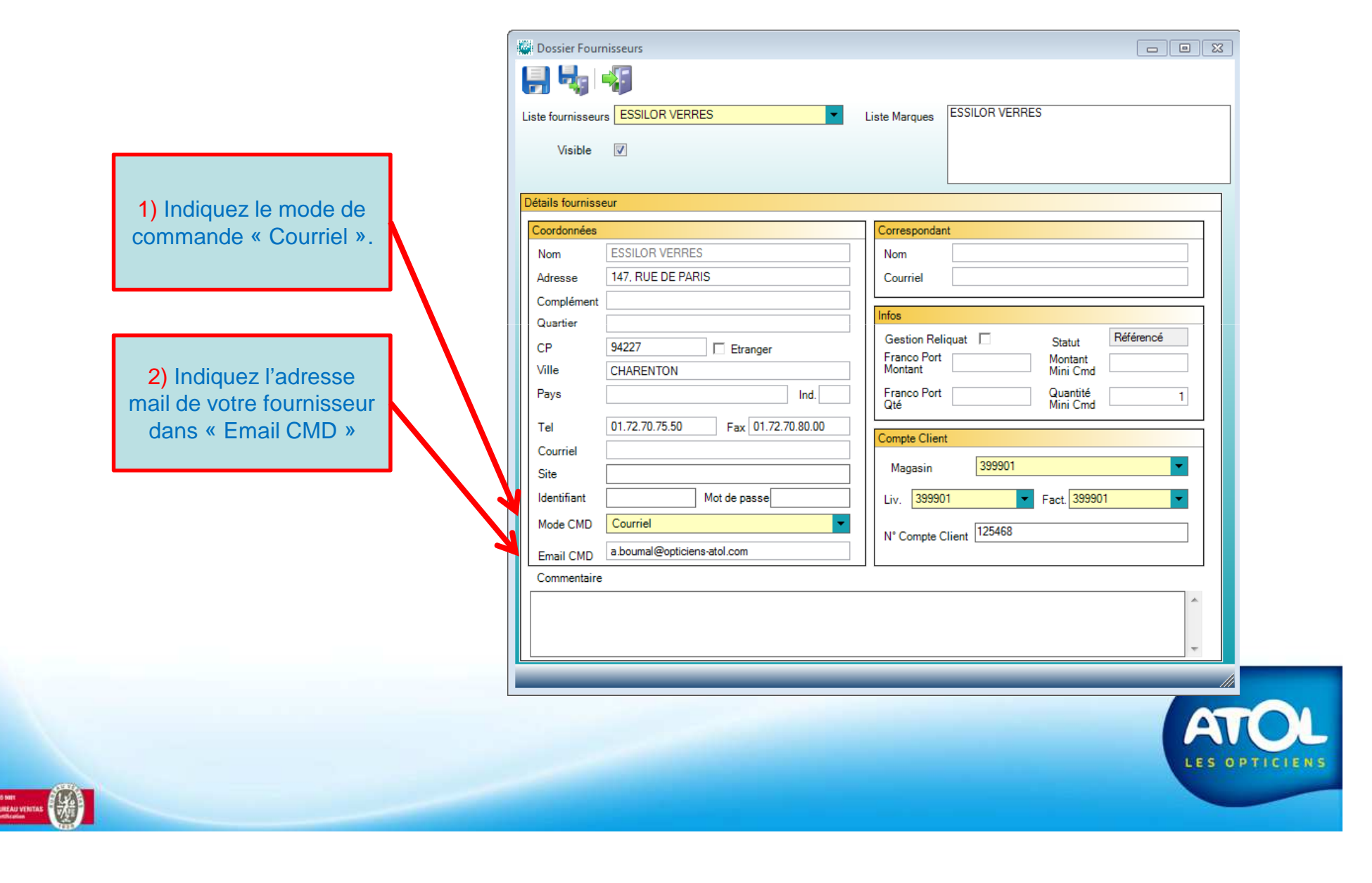

#### Menu Commandes: Commandes et Retour : En cours

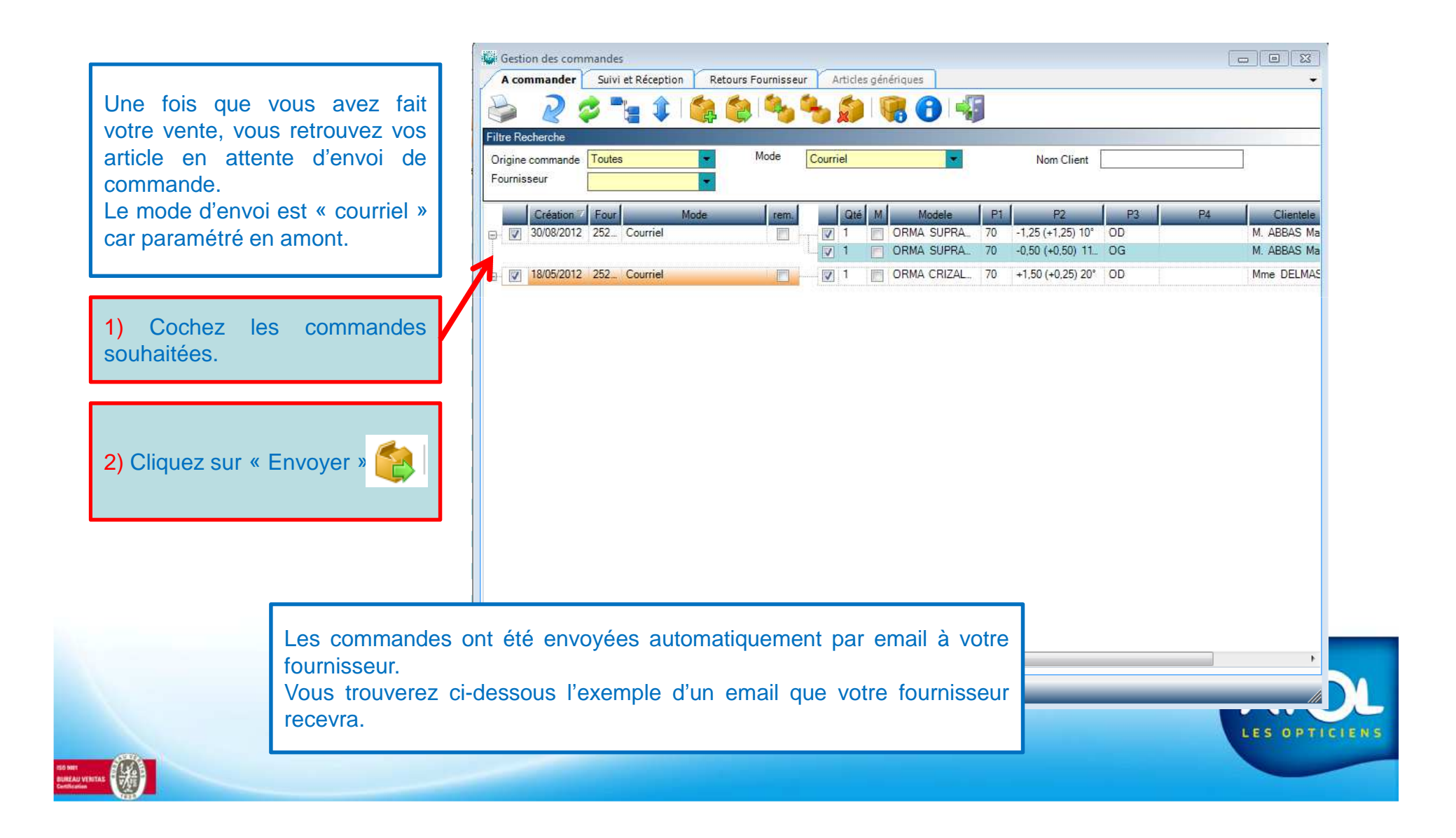

Commande n°27439 du 15/09/2012

Magasin (émetteur) : ATOL OPTICIENS 2 RUE DE LA RENAISSANCE 92160 ANTONY Tel : 0146114194, Fax : 0146114921

Livraison : ATOL OPTICIENS n°9210750 Facturation : ATOL OPTICIENS n°9210750

Commande :

ORMA TRIO CLEAN \OD (520624) Ø 70 +0,50 (+0,00) Qté : 1 ORMA TRIO CLEAN \OG (520624) Ø 70 +0,50 (+0,50) 0° Qté : 1

ORMIX TR BR CRIZAL FORTE \OD (524236) Ø 75 -3,00 (+0,25) 80° Qté : 1 ORMIX TR BR CRIZAL FORTE \OG (524236) Ø 75 -3,25 (+0,25) 80° Qté : 1

Mle BOUMAL Assia AS ORMIX CRIZAL FORTE \OD (518234) Ø 75 -3,00 (+0,00) Qté : 1 AS ORMIX CRIZAL FORTE \OG (518234) Ø 75 -3,00 (+0,00) Qté : 1

Mle BOUMAL Assia ADVANS ORMIX CRIZAL FORTE \OD (696234) Ø 75 -4,75 (+0,50) 95° Qté : 1 ADVANS ORMIX CRIZAL FORTE \OG (696234) Ø 75 -5,25 (+2,25) 80° Qté : 1

ORMA SUPRA CHRONO \OD (520060) Ø 70 -1,25 (+1,25) 10° Qté : 1 ORMA SUPRA CHRONO \OG (520060) Ø 70 -0,50 (+0,50) 110° Qté : 1

Envoyé depuis AS2.

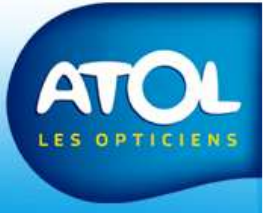

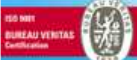